# 個人サポーター登録方法

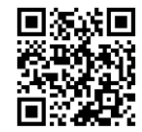

### ①こちらのQRコードにアクセス。メールアドレスの登録を行います

※AED N@Vi公式HP (https://aed-navi.jp/) 下段からもアクセス可。

#### https://aed-navi.jp/supporter

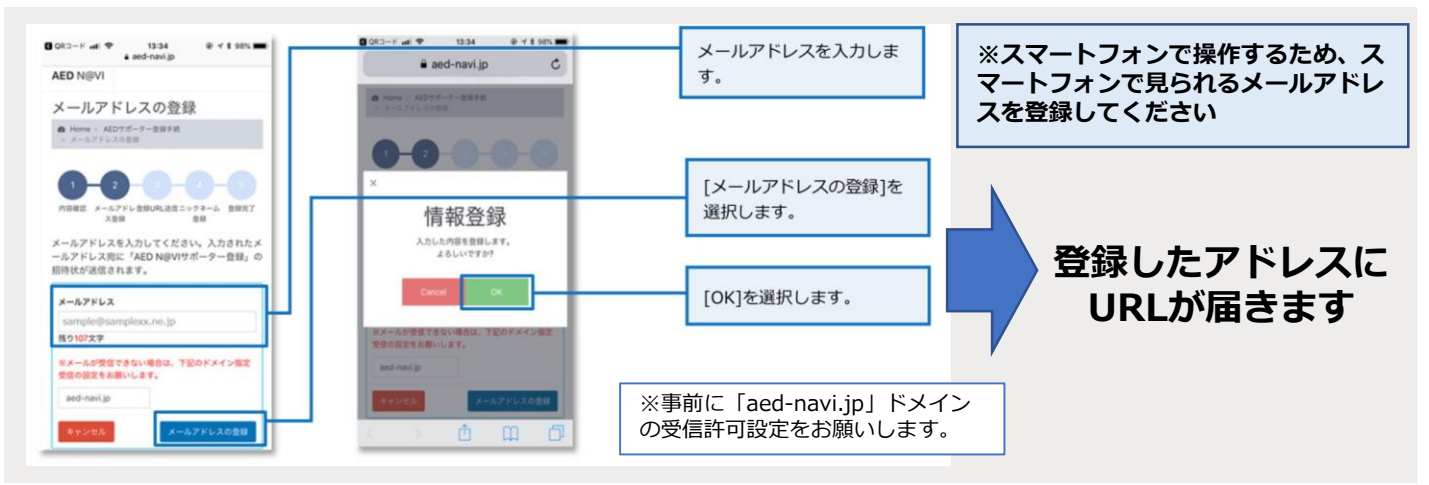

#### ②URLをタップして、開いたページからAEDサポーター登録手続きを進めます

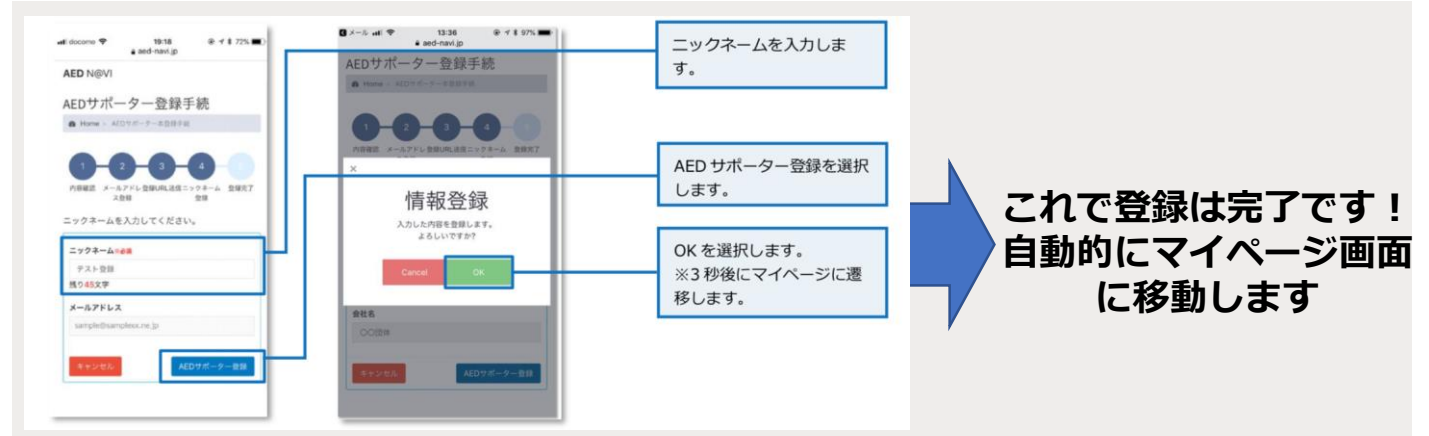

#### ③ホーム画面をブックマーク・ホーム画面に登録します

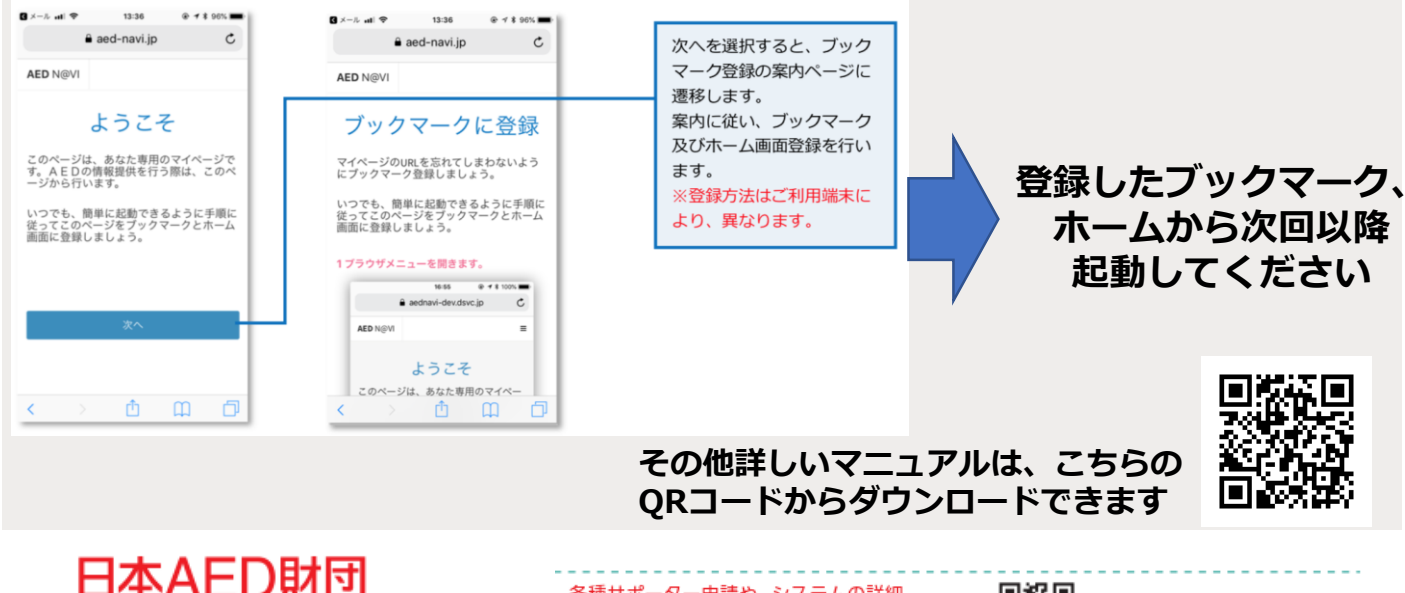

## 日本AED財団

〒101-0047 東京都千代田区内神田 二丁目7-13 山手ビル3号館1館 各種サポーター申請や、システムの詳細、 サポータマニュアル、Q&Aについては、 AED N@VIのHPからご確認下さい。

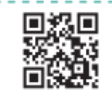

https://aed-navi.jp/